## 【畢業離校宿舍組相關費用查詢與繳納說明】

親愛的東華應屆畢業同學好:

恭喜您即將畢業進入新的生涯里程,經查【離校手續單一窗口】宿舍欄位為X, ,可能原因有二:

**原因一、111 學年為住宿生**:因保證金扣抵本學年宿舍費用(包含電費或扣罰)可能尚有需補繳費 用,需完成111 學年宿舍電費補繳,方可完成離校程序。

● 該學期之費用【查詢】與【繳納】方式?

(一)【查詢】111學年宿舍需補繳金額:因每人需繳費金額皆不同,故請自行至住宿資料查詢 網頁查詢「111-1學期電費」與「111-1學期扣罰總額」,並將兩個費用之應繳金額合計 後,自「線上繳費系統」進行繳費單製作與繳費。

住宿資料查詢網頁 https://sys.ndhu.edu.tw/SA/DormStudent/Login.aspx

範例說明:

| 查詢項目          | 系統        | 充畫面          | ā            |                 |          |          |             |                  |     |     |         |         | 應繳費用  |
|---------------|-----------|--------------|--------------|-----------------|----------|----------|-------------|------------------|-----|-----|---------|---------|-------|
| 111-1 學       | 第一        | 一階段電         | 費            | 第二階的            | 没電費      | 第三       | 階段電費        | 2 5              | 第四階 | 段電費 | 上學期合計電費 | 上學期應繳電費 | 668 元 |
| 期電費           | 275       |              | :            | 396             |          | 211      |             | 28               | 36  |     | 1168    | 668     |       |
| 111 上學<br>期扣罰 | 19-備卡損煉邊失 | 20-冷氢遙控器損壞邊失 | 21-公務確認單邊失未繳 | 22- 資料袋 資料不全 遗失 | 23-行李識別貼 | 24-冰箱識別貼 | 25-公用電力卡未繳回 | 扣<br>罰<br>總<br>額 | 備註  |     |         |         | 300 元 |
|               | 0         | 0            | 0            | 0               | 0        | 0        | 0           | 300              |     | -   |         |         |       |
| 合計電費與扣罰應繳金額   |           |              |              |                 |          |          |             | 968 元            |     |     |         |         |       |

## (二)【繳納】自行至線上繳費系統:<u>https://web.ndhu.edu.tw/GA/onlinepay/pay.aspx</u>

- 1. 收費單位:學務處生輔組(下拉式選單)
- 2. 收費項目:111-1 學期學生宿舍應繳費用(下拉式選單)
- 3. 自行填入繳費人資料:姓名、學號、電話、金額,請參考附件說明,繳費入帳後,會 個別更新離校系統,另也建議您可將您的繳費相關證明收據,拍照或截圖 MAIL 給本校 承辦人(yishoue@gms.ndhu.edu.tw),這邊會依據您提供的資訊,另外進行系統後台複 查確認,資料確認無誤後,即變更離校系統宿舍組資料。

● 系統圖示呈現

| 線上繳費系統畫面                               |                       |
|----------------------------------------|-----------------------|
| 國立東華大學線上繳費系統                           |                       |
| 図支素存大学<br>National Dong Hwa University |                       |
| 激費Payment<br>□表示必填 * Required fields   |                       |
| 收費單位 Payment To *                      |                       |
| 生活輔導組                                  | 該欄位不要選錯喔!!            |
|                                        | → 收費單位:生活輔導組          |
|                                        | 收費項目:111-1 學期學生宿舍應繳費用 |
| 111-1學期學生宿舍應繳費用 >                      |                       |
|                                        |                       |
|                                        |                       |
| 收據抬頭 Name on Receipt                   |                       |
|                                        |                       |
|                                        |                       |
| 學號Student ID No. *                     |                       |
|                                        |                       |
| 電話Tel.*                                |                       |
|                                        |                       |
| 金額Total Amount (NTD) *                 |                       |
|                                        |                       |
| 付款方式Payment Options *                  |                       |
|                                        |                       |

## 原因二、非111學期之【宿舍相關費用未繳清】:

請自行至台灣銀行學雜費入口網 https://school.bot.com.tw/newTwbank/StudentLogin.aspx

● 說明:

輸入身分證字號、學號、出生年月日(請輸入民國年,倘若您的出生月日為民國 81 年1月1日, 該欄位輸入數字須為 0810101)、驗證碼,登入後查詢宿舍相關未銷帳的繳費單,可在學校出納組 (行政大樓 108 室)或以 ATM 轉帳或網路轉帳方式繳交,但切記!!! 因為已逾期不可使用信用卡 繳款。

| 臺灣銀行學雜費入口網首頁畫面     |                  |
|--------------------|------------------|
|                    | 每個欄位皆為必填。缺一不     |
| 學生登入 Student Login | 可。               |
|                    | 出生年月日格式為民國年,     |
| 身分證字號: 請輸入身分證字號    | 並須填寫三碼,如民國 81    |
| 學號: 請輸入學號          | 出生, 需填 081, 該欄位共 |
| 出生年月日: 請輸入出生年月日    | 計填寫數字7碼。         |
| 圖型驗證碼: 重新產生        |                  |
| 確認登入 清除重填          |                  |

該費用如繳費完成,也煩請來信告知您已繳費完成,承辦人會於收到您的來信或資訊,另進行查詢無誤,即變更您的離校系統宿舍組欄位資料。

以上說明,謝謝~

祝 學成東華 鵬展天下 平安喜樂

Dear graduating student:

Congratulations, you are about to graduate and enter a new chapter of life. After checking with the [School Leaving Procedures Window], your dormitory slot was X, Due to your dormitory fee (including electricity fees and fines) being higher than your dormitory deposit for this academic year, the makeup payment of the 111 academic year dormitory fee is required in order to complete the school-leaving procedure.

1. Payment amount: As each person needs to pay different amounts, please check it online by yourself

Website: <u>https://sys.ndhu.edu.tw/SA/DormStudent/Login.aspx</u>

2. Online Self-pay system: <u>https://web.ndhu.edu.tw/GA/onlinepay/pay.aspx</u> Fill in your information: name, student ID number, phone number, payment amount, please refer to the attached file description. After paying, please contact the Student Living Services Department.

We wish you the best of learning, peace and joy in the world.